## 電子証明書方式 利用者ログイン手順

あぶくま信用金庫

情報システム部

あぶくま信用金庫法人インターネットバンキングサービス(以下法人 IB)における

開通後の電子証明書方式利用者ログイン方法の説明です。

## TOP ページを開き、ログイン手続き

法人 IB トップページを開き、利用者ログインをクリック後、電子証明書方式をクリックします。

|                           | ・あぶくま信用金庫TOP ・ しんきん法人IBTOP                                                       |  |  |  |  |
|---------------------------|----------------------------------------------------------------------------------|--|--|--|--|
| - あぶくま信用金庫                |                                                                                  |  |  |  |  |
| お取引きはこちらから                |                                                                                  |  |  |  |  |
| 管理者ログイン                   | 法人インターネットバンキング                                                                   |  |  |  |  |
| 利用者ログイン                   |                                                                                  |  |  |  |  |
|                           | ホーム > 利用者ログイン                                                                    |  |  |  |  |
| ● サービスのご案内                | 利用者ログイン                                                                          |  |  |  |  |
| ● ご利用までの流れ                |                                                                                  |  |  |  |  |
| <ul> <li>ご利用規定</li> </ul> | ●お取引を開始はこちらから                                                                    |  |  |  |  |
| ● ご利用環境について               |                                                                                  |  |  |  |  |
| ● セキュリティについて              | 電子証明書方式ログイン ID・ハスリート方式ログイン                                                       |  |  |  |  |
| ● よくあるご質問                 |                                                                                  |  |  |  |  |
| ● 操作でお困りの方                |                                                                                  |  |  |  |  |
| ● 各届出書ダウンロード              | ●電士証明書取得                                                                         |  |  |  |  |
| ● 操作体験版                   | 電子証明書取得                                                                          |  |  |  |  |
|                           | ○はじめてご利用になるお客さまへ                                                                 |  |  |  |  |
|                           | <ul><li>(1)「管理者ログイン」ページの「管理者開通確認」から、開通確認の作業を行ってください。</li><li>■ 管理者開通確認</li></ul> |  |  |  |  |
|                           |                                                                                  |  |  |  |  |

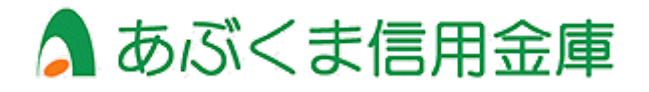

## 電子証明書の選択画面が出てきますので、利用者ログイン用の電子証明書をクリックし、

## OK ボタンをクリックする。

| 法人インターネットバン       | туў × +                                                   |       |
|-------------------|-----------------------------------------------------------|-------|
| b.jp/1188/BankCor | ntents2/CIBMU209.html                                     | AN CD |
|                   | 認証用の証明書の選択<br>サイト www14.ib.shinkin-ib.jp:443 では資格情報が必要です: | ×     |
|                   | Shinkin Internet Banking Intermediate G2CA<br>2023/4/24   |       |
|                   | 5 Shinkin Internet Banking Intermediate G2CA<br>2023/1/11 |       |
|                   | <u>蘇明書情報</u> OK                                           | キャンセル |
|                   |                                                           |       |
|                   |                                                           |       |

※電子証明書の見分け方

管理者ログインと利用者ログインを一つの PC にてご利用されているお客様は、

認証用の証明書の選択画面において2つの証明書が表示されるため、以下の見分け方を参考に、

利用者ログイン用の電子証明書を選択してください。

| 管理者用電子証明書 | お客様の法人 IB 契約者 ID + 1188      |
|-----------|------------------------------|
| 利用者用電子証明書 | お客様の法人 IB 契約者 ID+利用者 ID+1188 |

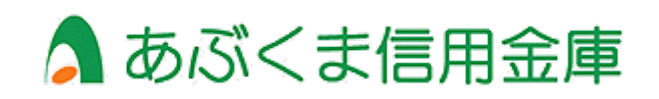

利用者ログイン画面が表示されますので、利用者暗証番号をご入力後、ログインボタンをクリック

| ♪あぶくま信用金庫 |         | 文字サイズ | 標準 | 拡大 | 困ったときは |
|-----------|---------|-------|----|----|--------|
| 利用者ログイン   |         |       |    |    |        |
| 暗証番号の入力 🛛 |         |       |    |    |        |
|           | 利用者暗証番号 |       |    |    |        |

電子証明書方式利用者ログイン方法は以上です。

管理者用の証明書を選択していたり、暗証番号の誤入力があると、ログイン成功出来ませんので、 ご注意ください。

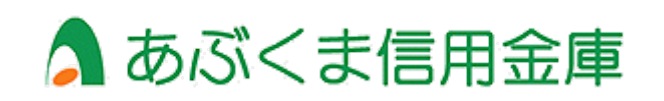